## Script to prepare video clip(s)

| Manuscript<br>Title: | Enhanced cytotoxic potential of Orthosph<br>nucleolin and bcl <sub>2</sub> | nion stamineus extract in MCF-7 cells through | suppression of        |
|----------------------|----------------------------------------------------------------------------|-----------------------------------------------|-----------------------|
| ID: 32337            | LC-MS/MS                                                                   |                                               |                       |
| Material:            | Time:                                                                      | Date:                                         | Location:<br>Your Lab |

| Position of your smart phone |  |                                                                                                    |
|------------------------------|--|----------------------------------------------------------------------------------------------------|
|                              |  | Take the video using your smart<br>phone in horizontal position<br>instead of vertical<br>Smart phone on the tripod<br>reduces the shaking of picture |

| Set-up of LC                 | C-MS/MS                                                                                                    |               |          |
|------------------------------|----------------------------------------------------------------------------------------------------|---------------|----------|
| Materials<br>and<br>Reagents |                                                                                                    |               |          |
|                              | LC-MS/MS, acetonitril, water, acetic acid                                                                                                    |               |          |
| Action                       |                                                                                                    |               | Subtitle |
| 1                            | Add HPLC grade acetic acid to two separate<br>bottles containing acetonitrile and water. Final<br>concentration in each bottle will be 1%. Close<br>the cap and mix the solvent properly. Open<br>the cap of each bottle and place them at the<br>top of the UHPLC. One end of the delivery<br>tube with the filter will be placed at the<br>bottom of each bottle |               |          |
| 2                            | Switch on all the buttons of UHPLC one by one                                                                                                    | Wide<br>shot  |          |
| 3                            | Clicking the icon of the HyStar 3.2 software in the desktop computer                                                                                                    |               |          |
| 4                            | Click the "On" button to start the UHPLC                                                                                                    |               |          |
| 5                            | Set the parameters like flow rate, column<br>temperature, ratio of each mobile phase,<br>injection volume, negative mode, MS/MS scan,<br>mass range (m/z 50-1500), collision energy (10<br>eV), nitrogen gas flow rate (6 L/min), UV<br>detector (260 nm), and others                                                                                              | Close<br>view |          |
|                              |                                                                                                    |               |          |

| Preparation                  | of the Sample                                                                                                    |          |  |
|------------------------------|----------------------------------------------------------------------------------------------------|----------|--|
| Materials<br>and<br>Reagents |                                                                                                    |          |  |
|                              | Fraction 3 of O. stamineus extract, Disposable syringe<br>(1 mL), Syringe filter (0.45 μm), Eppendorf tube (1.5<br>mL), LC-MS amber glass vial with seal (1.5 mL) |          |  |
| Action                       |                                                                                                    | Subtitle |  |
| 1                            | Dissolve the extract using the mobile phase                                                                                                    |          |  |
| 2                            | Take 1 mL of the extract into the syringe                                                                                                    |          |  |
| 3                            | Place syringe filter at the tip of the syringe                                                                                                    |          |  |

| Injection of | the Sample and Data Collection                                                                                                    |          |
|--------------|----------------------------------------------------------------------------------------------------|----------|
| Materials    |                                                                                                    |          |
| and          |                                                                                                    |          |
| Reagents     |                                                                                                    |          |
|              | LC-MS/MS, printer                                                                                                    |          |
| Action       |                                                                                                    | Subtitle |
| 1            | Set the run time using the computer                                                                                                    |          |
| 2            | Click the RUN button                                                                                                    |          |
| 3            | Data collection can be stopped at any time by                                                                                           |          |
| 4            | When data collection is complete, either through a manual stop run or when the preset run time is complete, a report will be generated. |          |
| 5            | Show the peak                                                                                                    |          |
| 6            | Show the mass of that peak                                                                                                    |          |
| 7            | Printer the data in a A4 size paper                                                                                                    |          |
| -            |                                                                                                    |          |